# Department of General Accounting Fixed Asset Workflow User Guide

For Intra and Interdepartmental Changes to Equipment Location and Ownership

#### **Purpose**

All tagged equipment is recorded in Banner with an assigned location and responsible budget code. The responsible budget code is the department in custody of the asset and the Budget Unit Director assumes responsibility for the asset. When equipment is moved or transferred, an electronic workflow process must be utilized. This workflow replaces the paper form to complete an Intradepartmental (location change only) and Interdepartmental (location and responsible budget unit change) transfer.

### **Contents**

| Section A | Initiating a Transfer – typically completed by an FAC (Fixed Asset Coordinator) |
|-----------|---------------------------------------------------------------------------------|
| Section B | BUD Approval of transfer                                                        |
| Section C | FAC completion of transfer                                                      |

#### A. Initiating a Transfer (by Fixed Asset Coordinator or Budget Unit Director only)

- 1. Login to Leo Online using link <u>https://leoonline.odu.edu/homepage.htm</u>
- 2. Click on "Enter Leo Online News and Secure Area".
- 3. Scroll down and click on "Enter Secure Area".
- 4. Login using your Midas ID and password.
- 5. At the Main Menu, click "Employee".

| (Personal Information) (Admissions, Registration, Student Records, and Graduation Information) (Financial Aid) (Employee)                                                                                                    |          |      |      |
|----------------------------------------------------------------------------------------------------|----------|------|------|
| Search 0s                                                                                                    | CITE MAD | HELD | EVIT |
|                                                                                                    | DUTE HAP | neur | EALI |
| Main Menu                                                                                                    |          |      |      |
|                                                                                                    |          |      |      |
| Personal Information     Update Addresses or Contact Information; Review Name or Social Security Number Change Information; Change PDN: View NIDAS User ID and University Identification Number (UDN).                                                                                      |          |      |      |
| Admissions, Registration, Student Records, Graduation Information<br>Check Admissions Application Status and Transfer Credit Evaluation: View Holds: Register for Classes: Display Class Schedule: Review Charges and Payments: Display Grades or Transcripts. Check Graduation Information |          |      |      |
| Financial Aid<br>Apply for Financial Aid: Review the status of your financial aid applications: Check status of document requirements: Review Ioans.                                                                                                    |          |      |      |
| Employee     Enclose or Job Data: Pay Stude. W2 and W4 data.                                                                                                    |          |      |      |
| Proxy Access     Assign and maintain access for others to view your information.                                                                                                    |          |      |      |
| Make a payment on account, sign up for e-Refunds and/or sign up for a Payment Plan<br>You will be redirected to a secure site to make your payment or set up an electronic refund.                                                                                                    |          |      |      |
| Alternate Searchable Schedule                                                                                                    |          |      |      |
| Return to Homepage                                                                                                    |          |      |      |

6. Click the "Fixed Asset Transfer" option.

| (Personal Information)                                         | (Admissions, Registration, Studen | t Records, and Graduation Informatio | (Financial Aid) | (Employee)     |          |      | _    |
|----------------------------------------------------------------|-----------------------------------|--------------------------------------|-----------------|----------------|----------|------|------|
| Search                                                         | Go                                |                                      |                 | RETURN TO MENU | SITE MAP | HELP | EXIT |
| Employee                                                       |                                   |                                      |                 |                |          |      |      |
| Time Sheet     Fixed Asset Transfer                            | <u> </u>                          |                                      |                 |                |          |      |      |
| <ul> <li>Classic<br/>Classic menu for items under p</li> </ul> | menu.P_MainMnu except time sheet. |                                      |                 |                |          |      |      |
| Employee Self Service<br>New Employee Self Service             | 1                                 |                                      |                 |                |          |      |      |

7. This brings up the Fixed Asset Transfer form for Intradepartmental and Interdepartmental transfers. Enter the required fields and click the Submit button or click the Reset button to change the required fields.

Required fields:

- Enter the 9-character ODU Property Tag Number.
- Select the type of transfer.
  - o Intradepartmental: To another location within the department
  - o Interdepartmental: Asset is being transferred out of the department and into a new custodial budget code.
- Provide either the new building/room number or new budget code.
- Click "Submit"

| Fixed Asset Transfer                                                | Intradepartmental Transfer<br>Requires : 9-character tag number<br>and New Building and New Room<br>number                                                                                                    |
|---------------------------------------------------------------------|----------------------------------------------------------------------------------------------------|
| To initiate the transfer of an asset, please com                    | nplete the following information:                                                                                                    |
| ODU Property Tag Number:<br>(Must be nine characters. Example 73-12 | 3456)                                                                                                    |
| This transfer will be:                                              | <ul> <li>To another location within the department<br/>New Building and Room Number (Rollins Hall, 204A)<br/>(Example: Rollins Hall, 204A)</li> <li>To another department<br/>New Department Budget Code:<br/>(Example:1CL00)</li> </ul> |
| Please use this application for transfer of tagg                    | ed items only.                                                                                                    |
| Please direct any questions regarding this pro                      | cess to FixedAssets@odu.edu.                                                                                                    |
| Submit Reset                                                        |                                                                                                    |

| Fixed Asset Transfer                                                                                                    | Interdepartmental Transfer<br>Requires : 9-character tag number<br>and New Department Budget<br>Code |  |  |  |
|----------------------------------------------------------------------------------------------------|----------------------------------------------------------------------------------------------------|--|--|--|
| To initiate the transfer of an asset, please complete the following information:                                                                                                |                                                                                                    |  |  |  |
| ODU Property Tag Number:<br>(Must be nine characters. Example 73-123456)                                                                                                    |                                                                                                    |  |  |  |
| This transfer will be:       O To another location with New Building and Room (Example: Rollins Hall,         Image: To another department New Department Budge (Example:1CL00) | hin the department<br>n Number:<br>204A)<br>et Code: 1HL00                                           |  |  |  |
| Please use this application for transfer of tagged items only.                                                                                                    |                                                                                                    |  |  |  |
| Please direct any questions regarding this process to FixedAssets@odu.edu.                                                                                                    |                                                                                                    |  |  |  |
| Submit Reset                                                                                                    |                                                                                                    |  |  |  |

- 8. Review asset detail and confirm that the correct asset is being transferred. Click the "Submit" button to initiate the transfer or click "Return to Fixed Asset Transfer" to enter a different tag number.
- a. Incorrect Information:

| Fixed Asset Transfer - Withi                                                          | n Department                                                          |                                                                           |
|---------------------------------------------------------------------------------------|-----------------------------------------------------------------------|---------------------------------------------------------------------------|
| Please confirm the following information:                                             |                                                                       |                                                                           |
| ODU Property Tag Number: 123<br>Description:                                          | 345                                                                   | Please note! If asset information is blank there is an issue.             |
| Manufacturer:                                                                         |                                                                       | Olicition "Deturn to Fixed Accest Transfer"                               |
| Make:                                                                                 |                                                                       | Click on "Return to Fixed Asset Transler                                  |
| Model:                                                                                |                                                                       | and double check that Property Tag was                                    |
| Serial Number:                                                                        |                                                                       | Entered correctly. Contact                                                |
| Current Location:                                                                     |                                                                       | fixedassets@odu.edu if the issue persists.                                |
| Current Location Description:                                                         |                                                                       |                                                                           |
| Current Department:                                                                   |                                                                       |                                                                           |
| Current Department Description:                                                       |                                                                       |                                                                           |
| This transfer will be to a new location with                                          | hin Department.                                                       |                                                                           |
| New Location Description: Roll                                                        | lins Hall, 204A                                                       |                                                                           |
| If this information is correct, please submit for                                     | r processing. To reset, use the 'Return to Fixed Ass                  | et Transfer' link below.                                                  |
| Looks like you entered incorrect ptag num<br>form. Contact fixedassets@odu.edu if you | nber. Please verify ptag number and input it in<br>I have any issues. | correct format. Click on Return to Fixed Asset Transfer to go back to the |
| Return to Fixed Asset Transfer                                                        |                                                                       |                                                                           |

b. Correct information:

## Fixed Asset Transfer - Within Department

Please confirm the following information:

| ODU Property Tag Number:            | 123456789                        |                      |
|-------------------------------------|----------------------------------|----------------------|
| Description:                        | TEST FAW Microcomputers, Desktop | or Tower based       |
| Manufacturer:                       | DELL                             |                      |
| Make:                               | COMPUTER, DESKTOP                |                      |
| Model:                              | OPTIPLEX 7010                    |                      |
| Serial Number:                      | C30MRW1                          |                      |
| Current Location:                   | ZZ1000                           |                      |
| Current Location Description:       | CLEARING ACCOUNT                 | If asset has correct |
| Current Department:                 | 12345                            | information you can  |
| Current Department Description:     |                                  | submit request       |
| This transfer will be to a new loca | ation within Department.         |                      |
| New Location Description:           | Rollins Hall, 204A               |                      |

If this information is correct, please submit for processing. To reset, use the 'Return to Fixed Asset Transfer' link below.

Submit

Return to Fixed Asset Transfer

9. Once submitted, the transfer has been initiated and sent to the Budget Unit Director for approval.

| Fixed Asset Transfer                  |
|---------------------------------------|
| Transfer details have been submitted. |
| Return to Fixed Asset Transfer        |

#### B. Approving a Transfer

1. The Budget Unit Director will receive an email requesting action on a transfer. Click on the link to access workflow and login using your Midas ID and password.

**NOTE:** The approvals are sent to the individual listed as Budget Unit Director on the Banner table maintained by Data Control.

| FW: Asset Transfer Authorization for Budget Director approval - Tag: 123456789                   |
|--------------------------------------------------------------------------------------------------|
| From: John Doe < <u>jdoe@odu.edu</u> >                                                           |
| To: Sam Johnson < <u>sihon@odu.edu</u> >                                                         |
| The below transfer request is waiting for your authorization.                                    |
| Tag: 123456789                                                                                   |
| Description: TEST FAW Microcomputers, Desktop or Tower based                                     |
| Make: COMPUTER, DESKTOP                                                                          |
| Model: OPTIPLEX 7010                                                                             |
| Manufacturer: DELL                                                                               |
| Serial Number: C30MRW1                                                                           |
| Please follow the below steps to access workflow:                                                |
| 1. Click on the link to proceed – <u>https://workflow.odu.edu</u>                                |
| 2. Login using your Midas id and password Click on worklist.                                     |
| <ol><li>Click on the appropriate PTAG number. (Fixed Asset Transfer – Ptag#).</li></ol>          |
| <ol><li>Please verify the information and select "Yes" or "No" based on your decision.</li></ol> |
| 5. If you see an error, please contact <u>FixedAssets@odu.edu</u> .                              |
| Thank you!                                                                                       |

2. Your Worklist will contain the assets awaiting review and disposition. Click on the tag number to display the details.

| ١ | Home<br>Worklist       | 💡 Worklis    | t                                         |                                                                   |                   |          | 🗎 Logoff 🔮 He           | lelp  |
|---|------------------------|--------------|-------------------------------------------|-------------------------------------------------------------------|-------------------|----------|-------------------------|-------|
|   | Workflow Status Search | Organization | Workflow                                  |                                                                   | Activity          | Priority | Created                 |       |
|   | Workflow Alerts        | Root         | Fixed Asset Transfer - 123456789<br>Ready |                                                                   | AuthorizeTransfer | Normal   | 18-May-2023 11:57:16 AM | 3     |
| • | User Profile           | Root         | Fixed Asset Transfer - 123456789<br>Ready |                                                                   | AuthorizeTransfer | Normal   | 12-May-2023 12:49:31 PM | 3     |
|   | My Processes           |              |                                           |                                                                   |                   |          | Show Reserved I         | Items |
|   | User Information       |              |                                           | 1 - 2 of 2   First   💠 Previous   Next 🎐   Last   Go to page: 🛛 🗸 |                   |          |                         |       |

3. Review transfer details, either approve or deny the transfer, and click the Complete button. Save & Close or Cancel button takes you back to the worklist.

| Home<br>Worklist        | Worklist<br>Authorize Transfer                                                                              | iide Menu 🛱 Logoff 🔋 Help                      |
|-------------------------|----------------------------------------------------------------------------------------------------|------------------------------------------------|
| Workflow Status Search  |                                                                                                    |                                                |
| Workflow Alerts         | A request has been made by John Doe to process an<br>intradepartmental transfer of the following equipment: |                                                |
| User Profile            | Tan: 123456789                                                                                              |                                                |
| My Processes            | Description: TEST FAW Microcomputers, Desktop or Tower                                                      |                                                |
| User Information        | based<br>Make: COMPLITER, DESKTOP                                                                           |                                                |
| Change Password         | Model: OPTIPLEX 7010                                                                                        |                                                |
| Administration          | Manufacturer: DELL<br>Serial Number: C30MRW1                                                                |                                                |
| Administration          |                                                                                                    |                                                |
| Enterprise Management   | Current Location: CLEAKING ACCOUNT                                                                          |                                                |
| Business Events         | New Location: Rollins Hall, 204A                                                                            |                                                |
| Work Calendars          | Please indicate below if you approve of this transfer:                                                      |                                                |
| Banner Workflow Modeler | Authorization Granted                                                                                       |                                                |
|                         |                                                                                                    |                                                |
|                         | UNo ♥Yes                                                                                                    |                                                |
|                         |                                                                                                    |                                                |
|                         | Please coordinate with Moving and Hauling if assistance is<br>required.                                     |                                                |
|                         | Complete Save & Close Cancel                                                                                |                                                |
|                         |                                                                                                    |                                                |
|                         | © 1999-2016 Ellucian                                                                                        | <b>Top</b><br>Company L.P. and its affiliates. |

a. If the transfer is denied, the initiator will be notified by email and the workflow is complete.

From: Sam Johnson <<u>sjhon@odu.edu</u>> Sent: Thursday, May 18, 2023 2:21 PM To: John Doe <<u>jdoe@odu.edu</u>> Subject: Transfer Rejected - Tag: 123456789

Your request to transfer the following asset has been rejected.

Tag: 123456789 Description: TEST FAW Microcomputers, Desktop or Tower based Make: COMPUTER, DESKTOP Model: OPTIPLEX 7010 Manufacturer: DELL Serial Number: C30MRW1

b. For Intradepartmental transfer, the Fixed Asset Coordinator will be notified by email to confirm the asset was moved. (See section C)

c. For Interdepartmental transfer, the receiving Budget Unit Director will receive an email to approve the receipt of the transfer. (Follow steps B 1-3 above)

#### C. Confirming Asset has Moved.

1. The Fixed Asset Coordinator will receive an email requesting the new location of the asset. Click on the link to access workflow and login using your Midas ID and password.

From: Sam Johnson <<u>sihon@odu.edu</u>> Sent: Friday, May 5, <u>2023</u> 5:53 PM To: <u>Caja</u> Jenny<j<u>caja@odu.edu</u>> Cc: Johnson, William <w2willi@odu.edu> Subject: Verify Transfer completion for Fixed Asset Coordinator Approval- Tag: 123456789

Transfer of the following asset has been approved by the Budget Unit Director.

Pending action: Please update the Workflow worklist once the asset has been physically moved.

Tag: 123456789 Description: TEST FAW Microcomputers, Desktop or Tower based Make: COMPUTER, DESKTOP Model: OPTIPLEX 7010 Manufacturer: DELL Serial Number: C30MRW1

Please follow the below steps to access workflow:

- 1. Click on the link to proceed <u>https://workflow.odu.edu</u>
- 2. Login using your Midas id and password Click on worklist.
- 3. Click on the appropriate PTAG number. (Fixed Asset Transfer Ptag#).
- 4. Please verify the information and select "Yes" or "No" based on your decision.
- 5. If you see an error, please contact <a>FixedAssets@odu.edu</a>.

Thank you.

2. Your Worklist will contain the assets awaiting review and action. Click on the tag number to display the details.

| <u>°</u>   | Worklis      | t                                |                                                         |                               |          | 🗎 Logoff 🔋 He           | elp          |
|------------|--------------|----------------------------------|---------------------------------------------------------|-------------------------------|----------|-------------------------|--------------|
| _          | Organization | Workflow                         |                                                         | Activity                      | Priority | Created                 | _            |
| <b>~</b> 0 | Root         | Fixed Asset Transfer - 123456789 |                                                         | <u>VerifyTransferComplete</u> | Normal   | 18-May-2023 02:40:25 PM | 0            |
|            |              | <u>Ready</u>                     |                                                         |                               |          |                         |              |
|            | Root         | Fixed Asset Transfer - 123456789 |                                                         | AuthorizeTransfer             | Normal   | 12-May-2023 12:49:31 PM | 0            |
|            |              | <u>Ready</u>                     |                                                         |                               |          |                         |              |
|            |              |                                  |                                                         |                               |          | Show Reserved It        | <u>ítems</u> |
|            |              |                                  | 1 - 2 of 2 First & Previous Next 🔅 Last Go to page: 1 🗸 |                               |          |                         |              |

3. Review tag details, provide new asset location (building & room number), and confirm the asset has been physically moved to the new location. Click the Complete button.

| Verify Transfer is complete            |                                                                                                    |
|----------------------------------------|----------------------------------------------------------------------------------------------------|
|                                        | <u>A request to process a transfer of the following equipment has been initiated<br/>and approved:</u>                                                                                   |
|                                        | <u>Tag: 123456789</u><br>Description: TEST FAW Microcomputers, Desktop or Tower based<br>Make: COMPUTER, DESKTOP<br>Model: OPTIPLEX 7010<br>Manufacturer: DELL<br>Serial Number: C30MRW1 |
|                                        | Prior Department Code: 12345<br>Prior Location: CLEARING ACCOUNT                                                                                                    |
|                                        | <u>New Department Code: 12345</u><br><u>New Location: Rollins Hall, 204A Test</u>                                                                                                    |
|                                        | Please indicate below if this transfer is complete.                                                                                                    |
| Enter or Re-enter asset<br>new locaion |                                                                                                    |
|                                        | Confirm New Building and Room Number: Moorjakar 500     Complete Save & Close Cancel                                                                                                    |

4. Fixed Asset Accountant receives email to verify record transfer.

| From: : <u>Caja</u> Jenny <j<u>caja@odu.edu&gt;&gt;<br/>Sent: Thursday, May 18, <u>2023</u> 3:02 PM<br/>To: Johnson, William &lt;<u>w2willi@odu.edu</u>&gt;<br/>Subject: Verify Record Update for Fixed Asset Accountant Approval- Tag: 123456789</j<u>                                                                                                    |
|----------------------------------------------------------------------------------------------------|
| Transfer of the following asset has been completed.                                                                                                    |
| Tag: 123456789<br>Description: TEST FAW Microcomputers, Desktop or Tower based<br>Make: COMPUTER, DESKTOP<br>Model: OPTIPLEX 7010<br>Manufacturer: DELL<br>Serial Number: C30MRW1                                                                                                    |
| Please update the Workflow worklist item when the record has been updated.                                                                                                    |
| <ul> <li>Please follow the below steps to access workflow:</li> <li>1. Click on the link to proceed – <u>https://workflow.odu.edu</u></li> <li>2. Login using your Midas id and password Click on worklist.</li> <li>3. Click on the appropriate PTAG number. (Fixed Asset Transfer – Ptag#).</li> <li>4. Please verify the information and select "Yes" or "No" based on your decision.</li> <li>5. If you see an error, please contact FixedAssets@odu.edu.</li> </ul> |
| Thank you.                                                                                                    |

5. Your Worklist will contain the assets awaiting review and action. Click on the tag number to display the details.

| •<br>•  | Worklist             | <u>i</u>                                              |                                                       |                                    |                    | E Logoff 🔋 Help                    |
|---------|----------------------|-------------------------------------------------------|-------------------------------------------------------|------------------------------------|--------------------|------------------------------------|
| -<br>ສ0 | Organization<br>Root | Workflow<br>Fixed Asset Transfer - 123456789<br>Ready |                                                       | Activity<br>VerifyTransferComplete | Priority<br>Normal | Created<br>18-May-2023 02:40:25 PM |
|         | Root                 | Fixed Asset Transfer - 123456789<br>Ready             |                                                       | AuthorizeTransfer                  | Normal             | 12-May-2023 12:49:31 PM            |
| _       |                      |                                                       | 1-2 of 2 First & Previous Next 🔅 Last Go to page: 1 V |                                    |                    | Show Reserved Items                |

6. The new location needs to be updated in Banner form FFATRAN by the Fixed Asset Accountant. Go to Banner Admin forms and find FFATRAN form.

| a. I                                                                                                    | inter P-tag number and click Go               |       |            |         |             |
|----------------------------------------------------------------------------------------------------|-----------------------------------------------|-------|------------|---------|-------------|
| × @ ellucian                                                                                                    | Fixed Asset Transfer FFATRAN 9.3.22 (PPRD_DB) | 🔒 ADD | 🖹 RETRIEVE | RELATED | 🇱 tools 🛛 🜲 |
| Permanent Tag:<br>Asset Description:                                                                                                    | 123456789 Origination Tag:                    |       |            |         | Go          |
| Get Started: Complete the fields above and click Go. To search by name, press TAB from an ID field, enter your search criteria, and then press ENTER. |                                               |       |            |         |             |
|                                                                                                    |                                               |       |            |         |             |
|                                                                                                    |                                               |       |            |         |             |
|                                                                                                    |                                               |       |            |         |             |

b. The FFATRAN form looks like below. Update new location and budget/orgn code.

| 🗙 🕜 ellucian         | Fixed Asset Transfer FFATRAN 9.3.22 (PPRD_DB)                           |                         |       |
|----------------------|-------------------------------------------------------------------------|-------------------------|-------|
| Permanent Tag: 12345 | 6789 Origination Tag: 123456789 Asset Description: TEST FAW Microcomput | ers, Desktop or Tower I | based |
| FIXED ASSET TRANSFI  | ER                                                                      |                         |       |
| Sequence Num         | <u>0</u>                                                                |                         |       |
| Asset Transfer From  |                                                                         |                         |       |
| COA From             | U Old Dominion University                                               | Telephone Type          |       |
| Orgn From            |                                                                         |                         |       |
| Locn From            |                                                                         | Area Code               |       |
| Grant From           |                                                                         | Phone Number            |       |
| Custodian From       |                                                                         | Extension               |       |
| Multiple Phone       |                                                                         |                         |       |
| Asset Transfer To    |                                                                         |                         |       |
| COA To               | U Old Dominion University                                               | Telephone Type          |       |
| Orgn To              | 12345                                                                   |                         |       |
| Locn To              | ZZ1000 CLEARING ACCOUNT                                                 | Area Code               |       |
| Grant To             |                                                                         | Phone Number            |       |
| Custodian To         |                                                                         | Extension               |       |
| Multiple Phone       |                                                                         |                         |       |
| Transfer Details     |                                                                         |                         |       |
| Transfer Document    |                                                                         | Subordinate Type        | None  |
| Transfer Date        |                                                                         | User Status             |       |
| Text Exists          | Ν                                                                       | System Status           | 1     |
| Transfer Reason      | First Record generated by System.                                       | Condition Code          | 0 0   |
| Equipment Manager    |                                                                         | Disposal Code           | Ε     |
| Activ                | ity Date 05/05/2023 12:00:00 AM Activity User DUPPALA                   |                         |       |

7. Then go to worklist and mark "yes" or "no" based on record update made in banner.

| Verify Fixed Asset record has been updated |                                                                                                    |
|--------------------------------------------|----------------------------------------------------------------------------------------------------|
|                                            | A transfer of the following equipment has been<br>completed:                                                                                                    |
|                                            | Tag: 123456789<br>Description: TEST FAW Microcomputers, Desktop or To<br>based<br>Make: COMPUTER, DESKTOP<br>Model: OPTIPLEX 7010<br>Manufacturer: DELL<br>Serial Number: C30MRW1 |
|                                            | Prior Department Code: 12345<br>Prior Location: CLEARING ACCOUNT<br>New Department Code: 12345<br>New Location: Moorjakar 500                                                     |
|                                            | Please indicate below if the record has been updated:          * Record Updated         O         No         • Yes         -                                                      |
|                                            | Complete Save & Close Cancel                                                                                                    |

8. Once the request is completed, all parties will receive an email confirming the change.

From: Johnson, William <w2willi@odu.edu> Sent: Thursday, May 18, 2023 3:14 PM To: John, Doe <jdoe@odu.edu> Cc: Sam Johnson <<u>sjhon@odu.edu</u>> Subject: Fixed Asset Transfer you initiated is Recorded - Tag: 123456789 Transfer of the following asset has been recorded. Tag: 123456789 Description: TEST FAW Microcomputers, Desktop or Tower based Make: COMPUTER, DESKTOP Model: OPTIPLEX 7010 Manufacturer: DELL Serial Number: C30MRW1 Former Budget Code: 12345 Former Location: CLEARING ACCOUNT New Budget Code: 12345 New Location: Moorjakar 500 Thank you.

Please contact the Fixed Asset Accountant at 3-5022 or <u>FixedAssets@odu.edu</u> with any questions or concerns. This document is a joint effort between ODU Internal Auditors, ITS and Office of Finance.